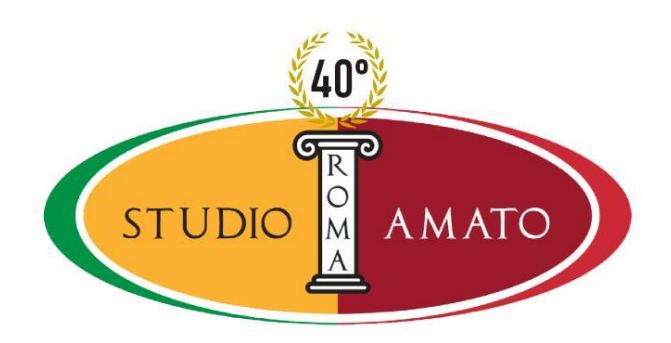

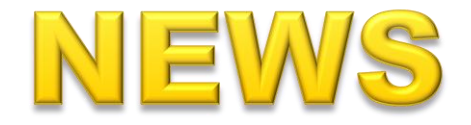

Dallo Studio Amato di Roma, 5 luglio 2019

## Processo tributario telematico, come accedere al SIGiT

Come effettuare l'accesso al Sistema Informativo della Giustizia Tributaria.

La **pagina di accesso al S.I.Gi.T.** è all'indirizzo <u>https://sigit.finanze.it/NIRWeb/login.jsp</u> l'utente potrà scegliere tra tre diverse modalità di accesso:

| identificazione con credenziali | mediante inserimento di UserID e Password;                                                    |  |
|---------------------------------|-----------------------------------------------------------------------------------------------|--|
| identificazione con SPID        | Utilizzando l'identità digitale unica per i servizi<br>online della Pubblica Amministrazione; |  |
| identificazione con CNS         | cliccando sul link corrispondente.                                                            |  |
|                                 | Δ                                                                                             |  |

Mediante le proprie credenziali il fruitore potrà cambiare password, resettarla, modificare i dati di registrazione, cancellarsi, associare la smartcard per collegare la CNS e revoca di tale operazione.

Tutte operazioni molto semplici ed intuitive e comunque di facile consultazione all'interno del portale, qui sottolineiamo solamente il cambio password alla pagina <u>https://sigit.finanze.it/GestioneUtentiDF/cambioPassword.do</u>. Ricordando che la nuova password:

| dovrà avere una lunghezza compresa fra gli 8 e i 15 ;caratteri                       |                                                          |  |
|--------------------------------------------------------------------------------------|----------------------------------------------------------|--|
| dovrà contenere <b>caratteri</b> appartenenti ad almeno 3 delle seguenti 4 categorie |                                                          |  |
|                                                                                      | lettere maiuscole dell'alfabeto inglese: A-Z             |  |
|                                                                                      | lettere minuscole dell'alfabeto inglese: a-z             |  |
|                                                                                      | numeri: 0-9                                              |  |
|                                                                                      | simboli non alfanumerici: ! @ # % ( ) + - = [ ] ; ?. { } |  |